## HOW TO GET SOCIAL SECURITY INSURANCE

## (VSSID Screenshot)

## HƯỚNG DẪN LẤY MÀN HÌNH BẢO HIỂM XÃ HỘI (VSSID)

1. Login to VSSID Application/ Đăng nhập ứng dụng VSSID

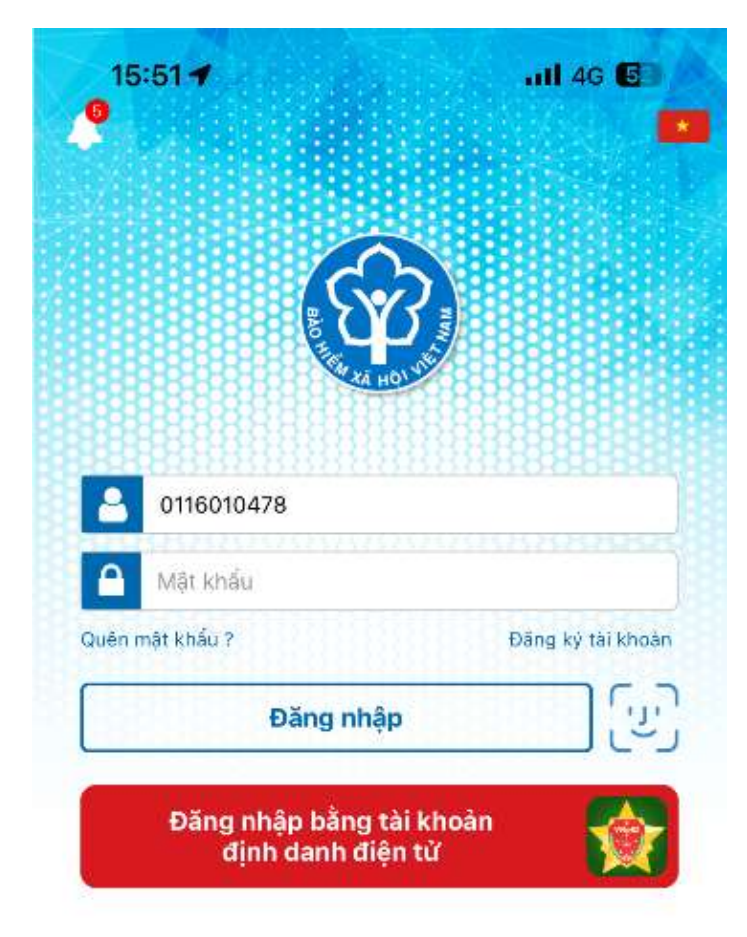

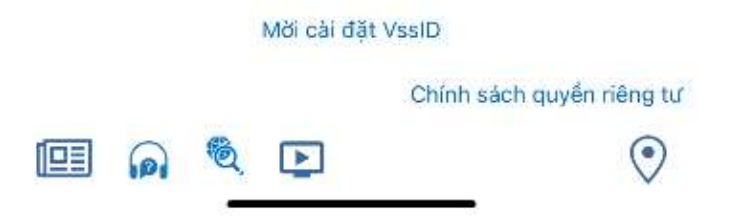

 At the Home Page "Personal Information", choose "Social Security Participation Record" / Tại Trang chủ "Quản Lý Cá Nhân", nhấn chọn " Quá trình tham gia"

| 4 | 15:50 <b>-</b>                                                                                              | QUẢN LÝ CÁ                               | NHÂN III 4G 626 |  |  |  |
|---|----------------------------------------------------------------------------------------------------|------------------------------------------|-----------------|--|--|--|
|   |                                                                                                    | <b>Vguyễn Văn</b> A<br>1ã số BHXH: 01160 | 1010            |  |  |  |
|   | Ngày sinh                                                                                                   |                                          | 10/08/1994      |  |  |  |
|   | CCCD/CMNI                                                                                                   | D/Hộ chiếu                               | 083094012300    |  |  |  |
|   | Số điện thoạ                                                                                                | i                                        | 0903020530      |  |  |  |
|   | Địa chỉ A024 chung cư thủ thiêm star, đường<br>54, Phường Bình Trưng Đông, Quận 2,<br>Thành phố Hồ Chí Minh |                                          |                 |  |  |  |
|   | THể                                                                                                    | ВНҮТ                                     | >               |  |  |  |
|   | QUÁ TRÌNH THAM GIA                                                                                          |                                          |                 |  |  |  |
|   | D THÔ                                                                                                    | THÔNG TIN HƯỞNG                          |                 |  |  |  |
|   | ср) sồ к                                                                                                    | SÔ KHÁM CHỮA BỆNH                        |                 |  |  |  |

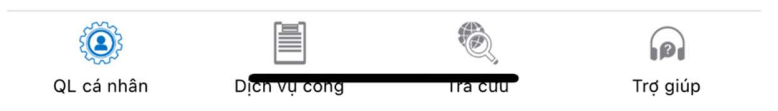

3. Screenshot the Participation record of latest 6 months and screenshot Salary information by clicking the icon" (\*) " to check the information in case Customer use salary information stated on VssID to replace Bank statement / Chụp ảnh Quá trình tham gia trong vòng 6 tháng gần nhất và Màn hình Thông tin lương bằng cách nhấn vào biểu tượng "(\*) " để xem thông tin trong trường hợp Khách hàng sử dụng thông tin lương tham gia Bảo hiểm xã hội thay thế cho Sao kê.

| 15:51 7<br>VNeID QUÁ TRÌNH THAM GIA 11 4G 62                                                                        |              |                                                                 |                                         |     |  |  |  |
|----------------------------------------------------------------------------------------------------|--------------|-----------------------------------------------------------------|-----------------------------------------|-----|--|--|--|
| ВНХН                                                                                                    | BHT          | B<br>N BHTNLÐ- BH<br>BNN                                        | ENT C14                                 | -TS |  |  |  |
| Quá trình tham gia Bảo hiểm xã hội<br>Tổng thời gian tham gia: 01 năm 01 tháng<br>Tổng thời gian chậm đóng: 0 tháng |              |                                                                 |                                         |     |  |  |  |
| Từ tháng                                                                                                    | Đên<br>tháng | Đơn vị                                                          | Nghê nghiệp<br>Chức vụ                  |     |  |  |  |
| 07/2024                                                                                                    | 11/2024      | Ngân hàng Đại Chúng<br>TNHH KASIKORNBANK-<br>CN TP. Hồ Chí Minh | Chuyên viên<br>phát triển<br>kinh doanh | ۲   |  |  |  |
| 01/2024                                                                                                    | 06/2024      | Ngân hàng Đại Chúng<br>TNHH KASIKORNBANK-<br>CN TP. Hồ Chí Minh | Chuyên viên<br>phát triển<br>kinh doanh | ۲   |  |  |  |
| 10/2023                                                                                                    | 12/2023      | СТҮ СР АА                                                       | Chuyên viên<br>phát triển<br>kinh doanh | ۲   |  |  |  |

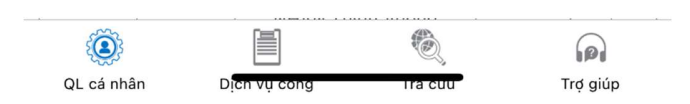

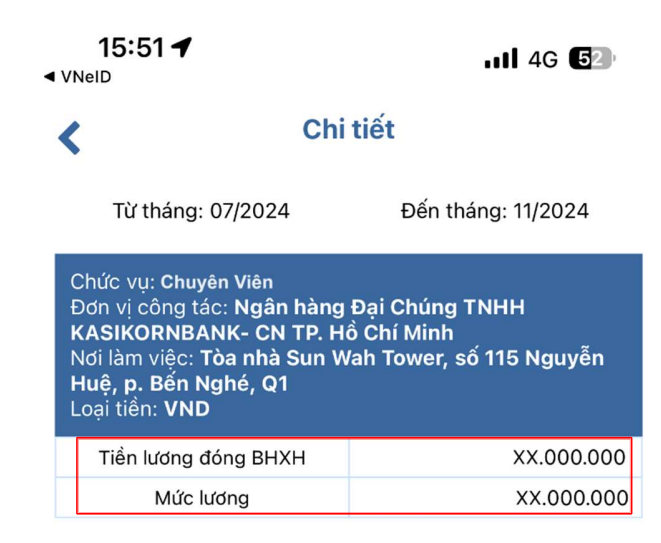